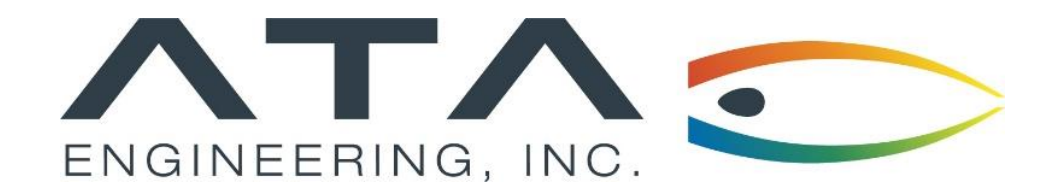

Webinar: Checking Element Quality in Simcenter 3D

Jason O'Neal, ATA Engineering December 11<sup>th</sup>, 2019

13290 Evening Creek Drive S, Suite 250, San Diego CA 92128

**(858)** 480-2000

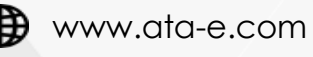

in ata-engineering

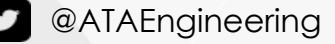

# ATA Provides High-Value Engineering Services With Expertise in Design, Analysis and Test

ATA Engineering helps to overcome product design challenges across a range of industries

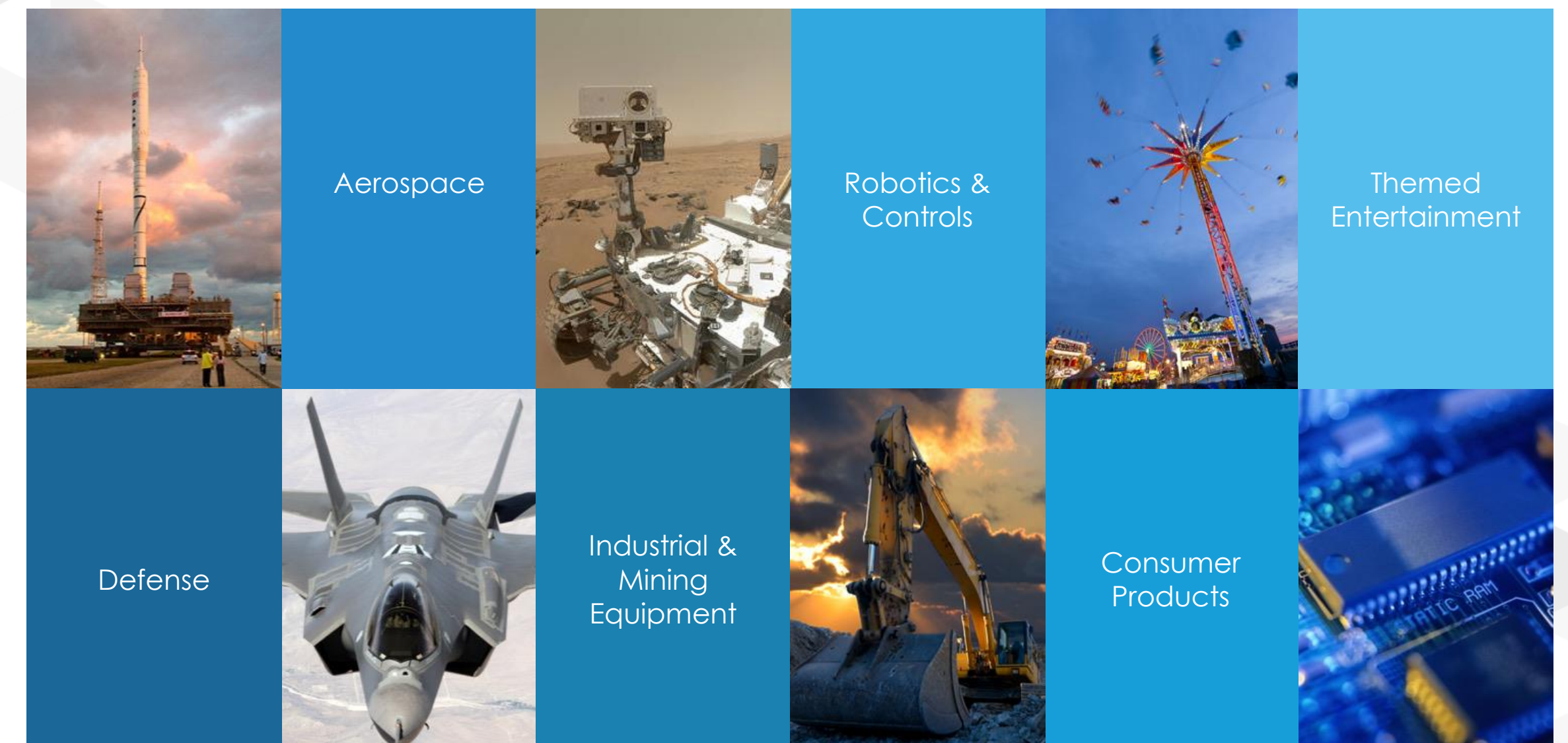

### ATA is a Value-Added Reseller for Siemens Digital Industries Software

ATA offers training, free resources, and hotline support for a variety of Siemens products.

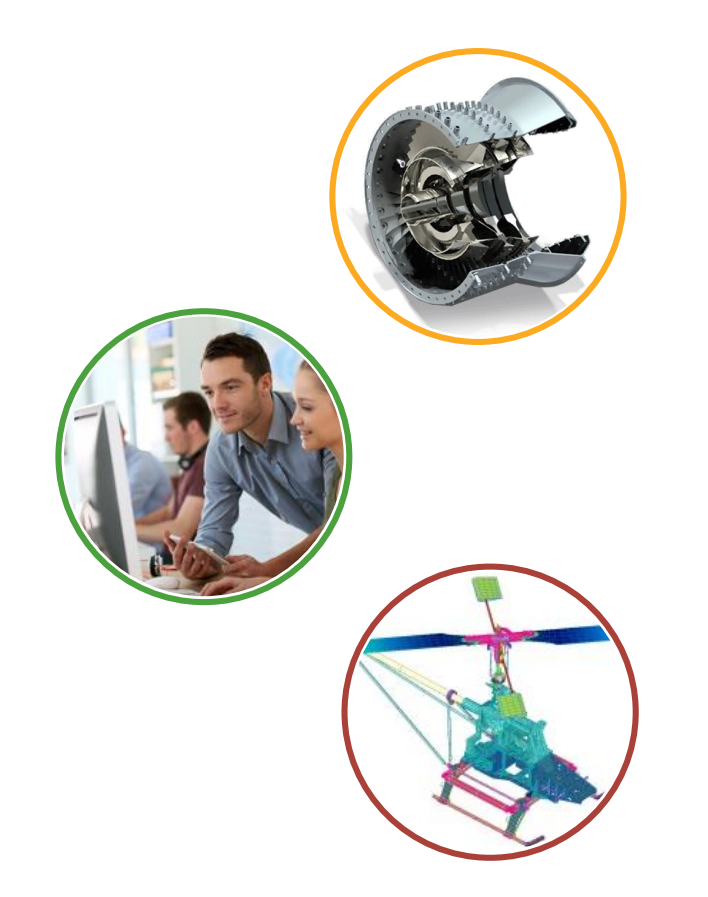

- > Siemens product lines we support include:
  - ➤ STAR-CCM+
  - ➤ Femap
  - Simcenter Nastran (formerly NX Nastran)
  - ➢ Simcenter 3D
  - ➢ NX CAD & CAM
  - ➤ Teamcenter
  - ➤ Solid Edge
- > Contact the hotline at 877-ATA-4CAE or

http://ata-plmsoftware.com/support

- > Developer of the official Simcenter Nastran training materials
- > Preferred North American provider of Simcenter Nastran training
- > Recognized as Smart Expert Partner with validated expertise in

Femap and STAR-CCM+

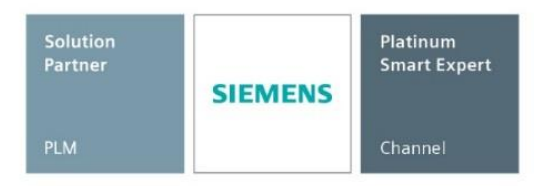

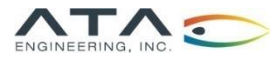

# Visit Our Website for Product Information and Free Resources

#### www.ata-plmsoftware.com

|                                                                                                    |                                                                                                    | Resources  ATA X                                                                            | A COX                                                                                                    |
|----------------------------------------------------------------------------------------------------|----------------------------------------------------------------------------------------------------|---------------------------------------------------------------------------------------------|----------------------------------------------------------------------------------------------------|
| <form></form>                                                                                                    | ← → C ① www.ata-plmsoftware.com/support/                                                                                                    | ← → C ① www.ata-plmsoftware.com/resources/?pc=NX                                            | x 🖸 🔒                                                                                                    |
| <section-header><form></form></section-header>                                                                                                    | PRODUCTS ABOUT EVENTS & TRAINING SUPPORT NEWS CONTACT SEARCH PREERESOURCES                                                                                                    | REDUCTS ABOUT EVENTS IN TRAINING SUPPORT NEW                                                |                                                                                                    |
| <form><form></form></form>                                                                                                    | Support                                                                                                    | Resources are password protected. Get                                                       | your password                                                                                                    |
| Attendidely your can call us at \$77-822-4223. Hours of operation (is.n.m. to isp.m. Eastern)   Your Fault*   Your Fault*   Company*   Phone Number*   Software Product*                                                                                                    | ATA's team of experts provide comprehensive technical support for all of the Siemens software<br>we sell. Fill in the form below and one of our technical team will be in touch shortly. | Femap NX NX Nastran Search Resources                                                        | Search                                                                                                    |
|                                                                                                    | Alternatively you can call us at 877-282-4223. Hours of operation (8a.m. to 8p.m. Eastern)                                                                                               | Whitepapers Macros                                                                          |                                                                                                    |
| Company <sup>1</sup> Pone humber <sup>1</sup> Software Product <sup>1</sup> Please describe the issue you are having   Built TA Langineering. All right reserved. Web Design by tyseparts   Yeast and Company <sup>1</sup> table 2 work of 2 work of 2                                                             | Your Name* Your Email*                                                                                                    | Changing Units in an Assembly in NX PDF Renumber Group                                      | SIEMENS<br>Ingenuity for life                                                                                                    |
| Software Product* Software Product* Software </td <td>Company* Phone Number*</td> <td>Assembly-Level Part Design Using Interpart Modeling in NX PDF Check Element Q</td> <td></td>                                                                                                    | Company* Phone Number*                                                                                                    | Assembly-Level Part Design Using Interpart Modeling in NX PDF Check Element Q               |                                                                                                    |
| Beam Post-Processing with Cross-Section Views in NX       Ppr         Beam Post-Processing with Cross-Section Views in NX       Ppr         Basic FEM Checks in NX       Ppr         Basic FEM Checks in NX       Ppr         Basic FEM Checks in NX       Ppr         Basic FEM Checks in NX       Ppr         Presentations       Other Resourt         On-Demand Vee       NR         No-Demand Vee       NR         No-Demand Vee       NR         On-Demand Vee       NR         On-Demand Vee       NR         No-Demand Vee       NR         No-Demand Vee       NR         On-Demand Vee       NR         No-Demand Vee       NR         No-Demand Vee       NR         No-Demand Vee       NR         No-Demand Vee       NR         No-Demand Vee       NR         No-Demand Vee       NR         No-Demand Vee       NR         No-Demand Vee       NR         No-Demand Vee       NR         No-Demand Vee       NR         No-Demand Vee       NR         No-Demand Vee       NR         No-Demand Vee       NR         No-Demand Vee       NR                                                                                                    | Software Product*                                                                                                    | Using Synchronous Modeling to Manipulate Solid Bodies in NX PDF                             | Simcenter 3D                                                                                                    |
| Please describe the issue you are having       Basic FEM Checks in NX       Por       Check Sin NX       Por       Check Sin NX       Check Sin NX       Por                                                                                                    |                                                                                                    | Beam Post-Processing with Cross-Section Views in NX PDF                                     | Posponso Dynamics                                                                                                    |
| Submit Submit Su | Please describe the issue you are having                                                                                                    | Basic FEM Checks in NX PDF Presentations Other Resourc                                      | A fielde we to predict responses                                                                                                    |
| Analysis Driven Design: Optimization of a Hexapol Isolator PPF     Analysis Driven Design: Optimization of a Hexapol Isolator PPF     Analysis Driven Design: Optimization of a Hexapol Isolator PPF     Analysis Driven Design: Optimization of a Hexapol Isolator PPF     Analysis Driven Design: Optimization of a Hexapol Isolator PPF     Analysis Driven Design: Optimization of a Hexapol Isolator PPF     Analysis Driven Design: Optimization of a Hexapol Isolator PPF     Analysis Driven Design: Optimization of Analysis     Por     On-Demand Web     On-Demand Web          | Submit                                                                                                    | Design, Analysis, and Manufacturing Success with NX PDF On-Demand Web                       | Benefits Summary the dynamic forced responses of a supervision of the other states and the dynamic forced responses of a supervision of the dynamic forced responses of a supervision of the dynamic forced responses of the dynamic forced responses of the dynamic forced responses                                                                                                    |
| On-Demand Web     On-Demand Web     On-Dema      |                                                                                                    | Analysis Driven Design: Optimization of a Hexapod Isolator PDF                              | using response simulation to improve<br>product performance simulation to improve<br>product performance simulation to improve and the simulation of the simulation of the simulatio                                                                                                    |
| O 2017 ATA Engineering. All rights reserved. Web Design by Eyesparks     POCUCTS ABOUT EVENTS& TRAINING SUPPORT NEWS CONTACT SEARCH                                                                                                    |                                                                                                    | Workflows in NX: Product and Manufacturing Information (PMI)<br>for Design and Analysis PDF | Calain insight into the dynamic<br>response of tractural system<br>interactively evaluate the dynamic<br>interactively evaluate the dynamic |
| O 2017 ATA Engineering, All rights reserved. Web Design by Eyesparks     PRODUCTS ABOUT EVENTS& TRAINING SUPPORT NEWS CONTACT SEARCH                                                                                                    |                                                                                                    | Comparison of Composite Modeling Techniques PDF Patterning                                  | model Dynamics produces a broad range of solver is used for solving mode shapes<br>Quickly generate and view results<br>prachivally that aid the user in determining the format. Both normal modes and static                                                                                                    |
|                                                                                                    | © 2017 ATA Engineering. All rights reserved. Web Design by Eyesparks<br>PRODUCTS ABOUT EVENTS & TRAINING SUPPORT NEWS CONTACT SEARCH                                                     | Training Videos Tutorials                                                                   | Leverage the associative geometry<br>manages and ponsible aged foreign<br>on dynamic performance                                                                                                    |

I

www.siemens.com/plm/sime

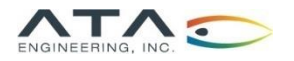

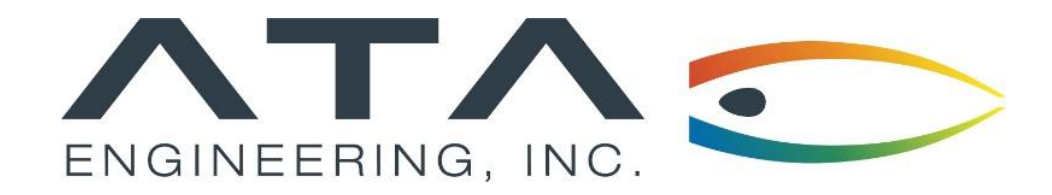

Webinar: Checking Element Quality in Simcenter 3D

Jason O'Neal, ATA Engineering December 11<sup>th</sup>, 2019

13290 Evening Creek Drive S, Suite 250, San Diego CA 92128

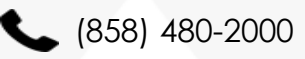

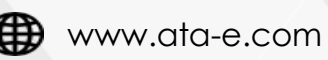

in ata-engineering

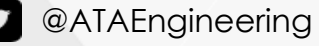

≻This webinar will include:

- ≻How to identify poor-quality elements
- >Methods to improve these elements in Simcenter 3D
- Live demo to illustrate some of the Simcenter tools available

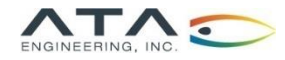

Element quality is key for producing high-quality, accurate results and deliverables

- Finite element models inherently have error because they use discrete elements to represent continuum bodies
- Bad elements deviate considerably from equilateral shapes and further reduce model accuracy

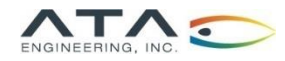

> Measures for quantifying element quality include:

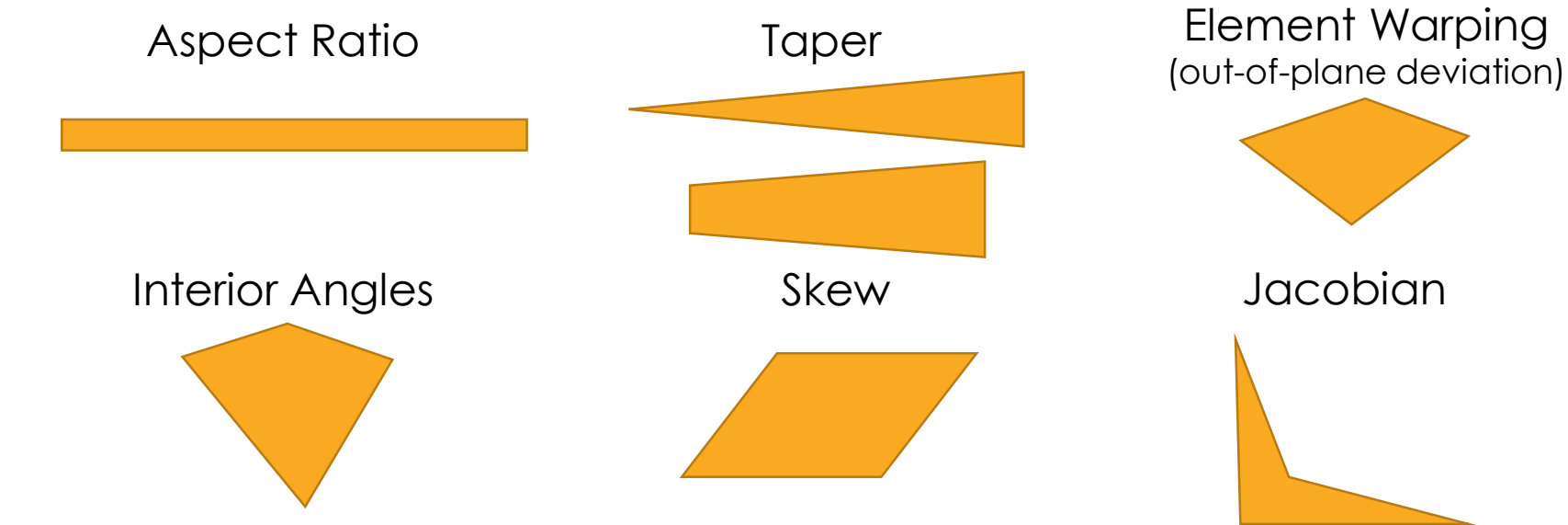

- ➤ Jacobian determinant:
  - > Negative values occur at node if corresponding interior angle is greater than 180°
  - > Solution will fail with negative determinant
  - $\succ$  Examples:
    - > When a triangle starts to flatten into a straight line
    - > When a quad starts to look like a triangle

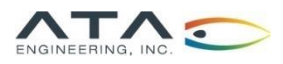

# How to Check Element Quality in Simcenter 3D

- In the FEM, on the Home ribbon, click on More in the "Checks and Information" section and choose Element Quality under "Checks"
- Click on the pull-down under Elements to choose <u>Displayed</u> or <u>Selected</u>
- Under Checking Options, select between <u>Warning and Error Limits</u> or <u>Error Limits Only</u>
- Under Solver Specific Geometry Checks it is suggested to check the box for <u>Use Element Type Specific Values</u>
  - > Default values can be changed, if needed
- Click Check Elements
- NX will print whether or not there are elements that failed the quality check, depending on the options selected in <u>Output</u> <u>Settings</u>
- > Failed elements will be highlighted in the graphics window

| Element Quality                 | <b>৩</b> ?        |
|---------------------------------|-------------------|
| Elements to Check               | ~                 |
| Selected                        | •                 |
| 🔆 Select Object (0)             | <b>Ф</b> …        |
| Element Labels                  | ×                 |
| Checking Options                | ~                 |
| O Warning and Error Limits      | Error Limits Only |
| General Geometry Checks         | V                 |
| Solver Specific Geometry Che    | ecks 🔨            |
| ☑ Use Element Type Specific Val |                   |
| Display Settings                | ~                 |
| Error Color                     |                   |
| Show Element Labels             |                   |
| Hide Input                      | t Meshes          |
| Output Settings                 | ~                 |
| Output Group Elements           | Failed 💌          |
| Report                          | Failed 👻          |
| Number Format                   | Automatic 🔹       |
| Check Ele                       | ements            |
|                                 | Close             |

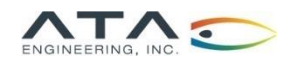

- Below are some suggestions that can help improve element quality when creating a mesh.
- Avoid meshing very coarsely on small features as Simcenter can "smooth" over these features which can affect all future meshes unless the geometry is "reset" before the mesh is refined.
  - This can generally be avoided by setting the "Model Cleanup Options" in the mesh parameters to a low (or zero) value.
- For 3D elements, a good representation of element quality can be evaluated by checking the equivalent 2D mesh on the surface.
  - ➤ This can be done by applying a "Surface Coat" to a 3D element mesh.
- Generally speaking, having more control over a mesh can lead to better element quality, especially on complex geometry.
  - Mesh parameters, mesh controls, and "seed meshes" are good examples of controlled meshing techniques.

| Model Cleanup Options                       | ^      |
|---------------------------------------------|--------|
| Small Feature Tolerance (% of Element Size) |        |
|                                             | 0.0000 |
| Minimum Element Length (Read-Only) 0        | Ð      |
|                                             |        |

| 2D             |                     |
|----------------|---------------------|
| 💠 2D Mesh      | 🕰 2D Mapped         |
| 🚏 2D Dependent | 🐉 2D Local Remesh   |
| 🚰 Surface Coat | 2D Mesh from Facets |

| Ø Mesh Control       |         | - <b>0 ?</b> X |
|----------------------|---------|----------------|
| 💐 Size on Edge       |         | •              |
| Selection            |         | ^              |
| ✓ Select Targets (5) |         | <b>⊕</b> …     |
| Size on Edge         |         | ^              |
| Location on Edge     | Overall | •              |
| Element Size         | 8       | mm 🔻           |
| Auto Size            |         | 4              |
| Automatic            |         | $\mathcal{P}$  |
| ОК                   | Apply   | Cancel         |

### How to Check Element Quality in Nastran

This should be done **in addition** to checking quality in Simcenter 3D

### > F06 file will list out poor quality elements

| TOLERANCE     | LIMITS ARE: | SA = 30.00, IA(M) | (N) = 30.00, IA(M | IAX) = 150.00, WF = | 0.05, TR = 0.50 | , AR = 100.00        |              |
|---------------|-------------|-------------------|-------------------|---------------------|-----------------|----------------------|--------------|
| (xxxx = LIMIT | VIOLATED)   |                   |                   |                     |                 |                      |              |
| ELEMENT TYPE  | ID          | SKEW ANGLE        | MIN INT. ANGLE    | MAX INT. ANGLE      | WARPING FACTOR  | TA <u>PER R</u> ATIO | ASPECT RATIO |
| QUAD4         | 302104      | 76.84             | 54.56             | 118.99              | 0.00            | 0.53 xxxx            | 1.98         |
| QUAD4         | 302252      | 69.59             | 47.02             | 115.35              | 0.00            | 0.55 xxxx            | 2.29         |
| QUAD4         | 302253      | 78.66             | 55.82             | 122.06              | 0.00            | 0.55 xxxx            | 1.92         |
| QUAD4         | 302255      | 83.86             | 60.56             | 124.48              | 0.00            | 0.53 xxxx            | 1.92         |
| QUAD4         | 302256      | 71.23             | 47.73             | 120.93              | 0.00            | 0.59 xxxx            | 2.30         |
| QUAD4         | 302258      | 83.25             | 60.08             | 124.90              | 0.00            | 0.54 xxxx            | 1.81         |
| QUAD4         | 302260      | 70.83             | 47.88             | 120.48              | 0.00            | 0.59 xxxx            | 2.23         |
| QUAD4         | 302277      | 75.82             | 51.29             | 124.96              | 0.00            | 0.59 xxxx            | 2.20         |
| QUAD4         | 302279      | 84.12             | 60.21             | 127.33              | 0.00            | 0.55 xxxx            | 1.86         |
|               |             |                   |                   |                     |                 | R                    |              |

'xxxx' indicates an element warning; 'FAIL' is printed for elements that fail the NASTRAN element quality check

- Nastran will sometimes flag elements that didn't get flagged by preprocessor element quality checks
- What if the .f06 file didn't print out all the bad elements? In case control, add this line:
  - ➢ GEOMCHECK MSGLIMIT = 5000

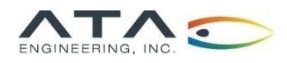

- $\succ$  In general, it is worth spending time fixing bad elements
- $\succ$  In some cases, it may be ok to leave the model as is
  - > If the bad elements are in a region where you are not interested in stress results
  - > If there are just a few bad elements scattered across the mesh
- Make a group of elements with poor quality. Visually investigating them can give you an idea of where the problem area is and give you suggestions for how to improve the mesh.
- $\succ$  Things to Try:
  - Changing the element size
  - ➢ Free vs. mapped meshes
  - Adding geometric partitions
  - > Add mesh constraints
  - > Manually move nodes or adjust elements
  - > For a larger model, check quality of separate meshes before connecting them together

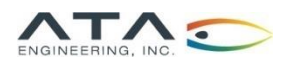

# NX Demo

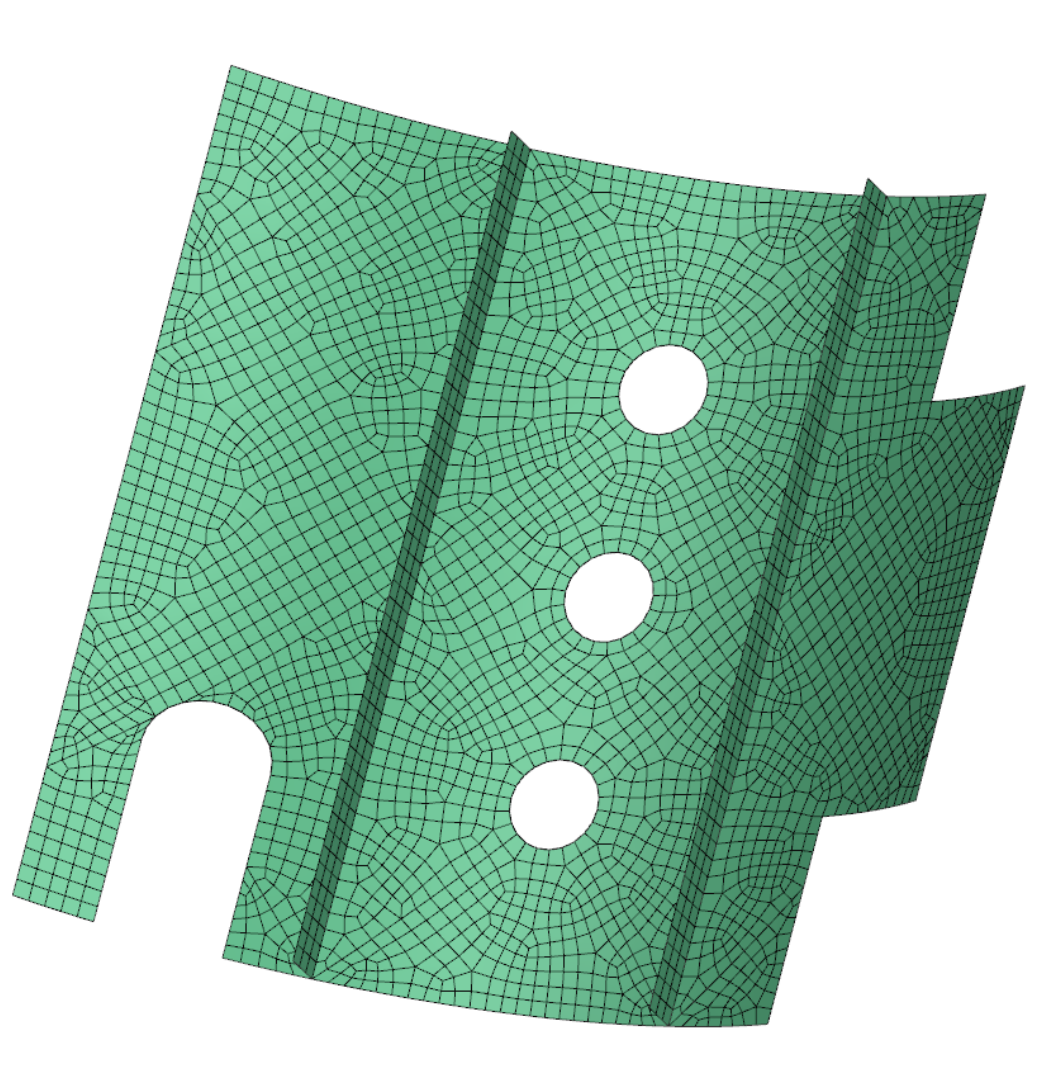

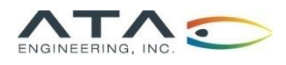

# Questions?

### Submit questions in the chat or unmute yourself now

Zoom Application

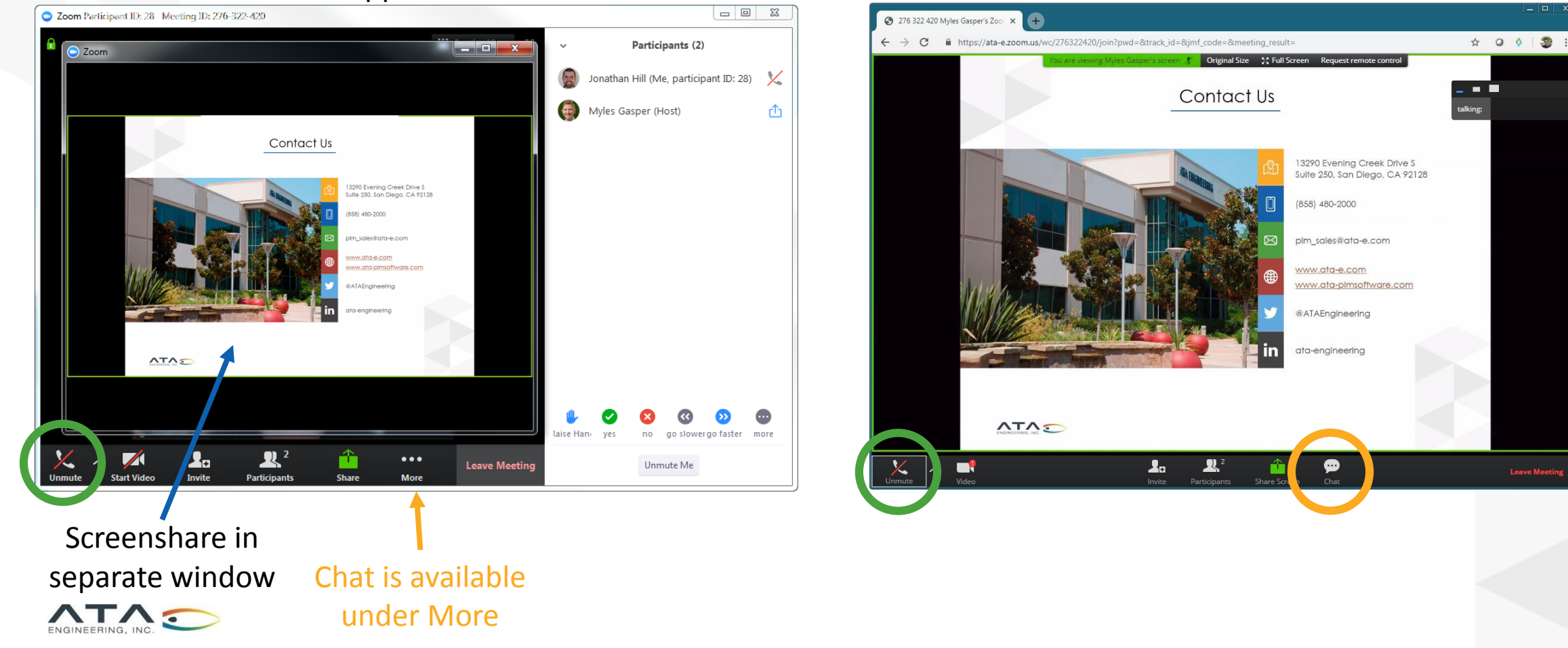

#### Web Interface

### Contact Us

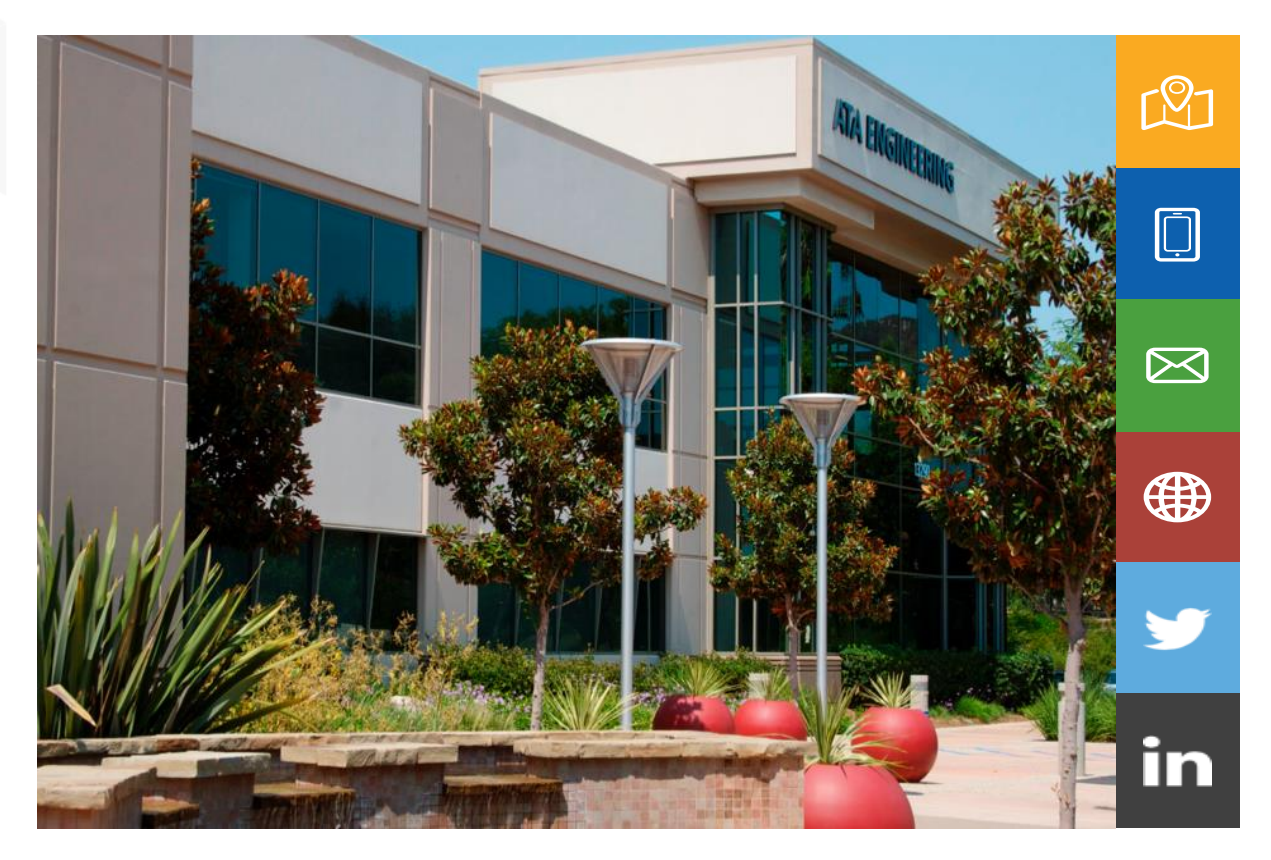

13290 Evening Creek Drive S Suite 250, San Diego, CA 92128

(858) 480-2000

plm\_sales@ata-e.com

www.ata-e.com www.ata-plmsoftware.com

@ATAEngineering

ata-engineering

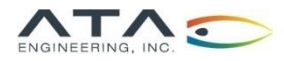